# مراحل خرید با اپلیکیشن سپینو بدون کارت فیزیکی: س س

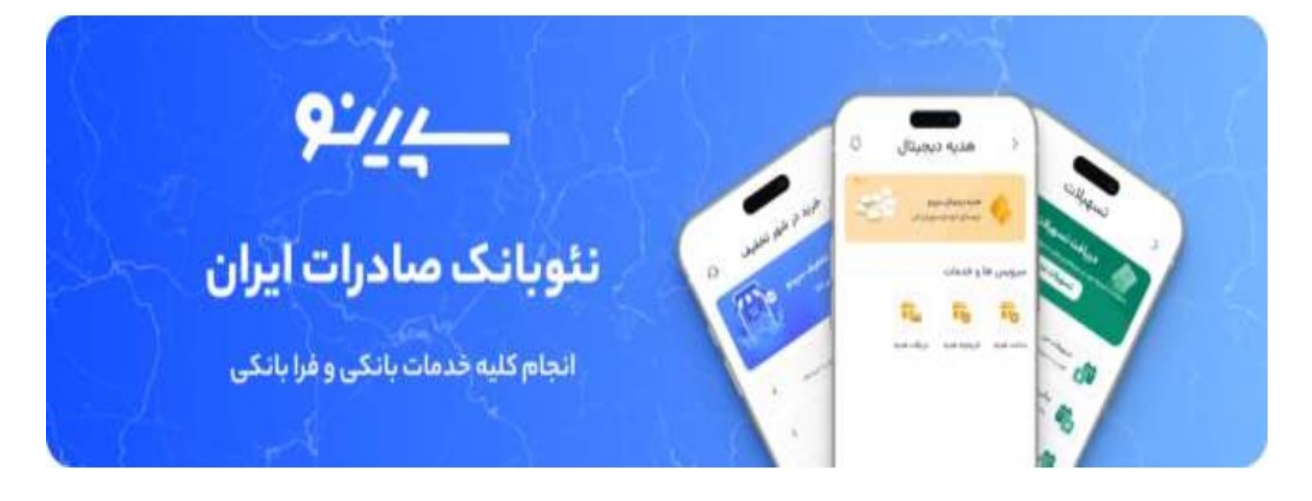

#### دانلود و نصب اپلیکیشن سپینو<mark>:</mark>

اول باید اپلیکیشن سپینو رو از سایت رسمی بانک صادرات یا منابع معتبر (مثل سیباپ برایiOS یا مستقیم از سایت بانک برای اندروید) دانلود کنی. حتماً از منبع مطمئن استفاده کن تا مشکلی پیش نیاد.

بعد از نصب، اپلیکیشن رو باز کن.

ورود یا ثبت نام<mark>:</mark>

اگه هنوز حساب نداری، با شماره موبایلت ثبتنام کن. شماره باید به نام خودت باشه. بعد از وارد کردن

شماره، کد تأیید برات پیامک میشه. اون رو وارد کن.

مراحل احراز هویت رو انجام بده )مثل وارد کردن کد ملی، تاریخ تولد، سریال پشت کارت ملی و ضبط یه ویدنوی کوتاه برای تأیید هویت).

فعالسازی سپاس کارت در اپلیکیشن:

اکه سپاس کارتت )مثلا برای فرهنگیان یا طرحهای خاص( صادر شده، توی اپلیکیشن به بخش "کارتها" یا "مدیریت کارت" برو. اطلاعات کارتت رو اضافه یا فعال کن. اکه کارت فیزیکی هنوز به دستت نرسیده، معمولا نسخه دیجیتال کارتت توی اپلیکیشن در دسترسه.

#### انتخاب فروشگاه تحت قرارداد:

توی ایلیکیشن، بخشی برای نمایش فروشگاههای طرف قرارداد وجود داره (مثل افق کوروش یا فروشگاههای دیگه که با بانک

صادرات همکاری دارن.) لیست این فروشگاهها رو چک کن.

اکه لیست رو پیدا نکردی، میتونی از سایت بانک صادرات یا پشتیبانی اپلیکیشن بپرسی که کدوم فروشگاهها پذیرنده سپینو هستن.

### <mark>خرید از فروشگاه:</mark>

به فروشگاه تحت قرارداد برو (یا اگه آنلینه، وارد سایت/اپلیکیشن فروشگاه شو.) موقع پرداخت، بگو که

میخوای با سپینو پرداخت کنی. معمولا دو روش وجود داره:

برداخت با QR Code: توی اپلیکیشن سپینو، گزینه "پرداخت با QR" رو انتخاب کن. کانال فرهنگیان صد و بیست. کد QR فروشگاه رو اسکن کن، مبلغ رو وارد کن و تایید کن.

پرداخت اعتباری یا مستقیم: اگه فروشگاه دستگاه کارتخوان مخصوص داره، ممکنه بتونی با وارد کردن کد یا اطلاعات کارت دیجیتال

<u>پرداخت کنی.</u>

تایید پرداخت:

بعد از اسکن یا وارد کردن اطلاعات، مبلغ از موجودی سپاس کارتت کسر میشه (اگه موجودی داشته باشه) یا به صورت اعتباری ثبت میشه

(بسته به نوع طرحت).

تراکنش رو توی اپلیکیشن چک کن تا مطمئن شی درست انجام شده.

نکات مهم:

موجودی کارت: مطمنن شو که سپاس کارتت شارژ شده باشه یا اعتبار کافی داشته باشه. بعضی طرحها (مثل طرح فرهنگیان) شامل بن خرید یا تسهیلات اعتباریه که باید از قبل فعال شده باشه.

اتصال اینترنت: برای استفاده از اپلیکیشن و پرداخت، باید به اینترنت وصل باشی.

پشتیبانی: اگه مشکلی پیش اومد، میتونیبا شماره پشتیبانی بانک صادرات (88923000-021) تماس بگیری یا توی اپلیکیشن تیکت بذاری.

فروشگاههای تحت قرارداد: همه فروشگاهها این روش را قبول نمیکنن. فقط جاهایی که با بانک صادرات قرارداد دارن (مثل

فروشگاههای زنجره ای یا مراکز خاص) این امکان رو ارائه میدن.

برای دریافت کمک رفاهی روی تصویر زیر کلیک کنید

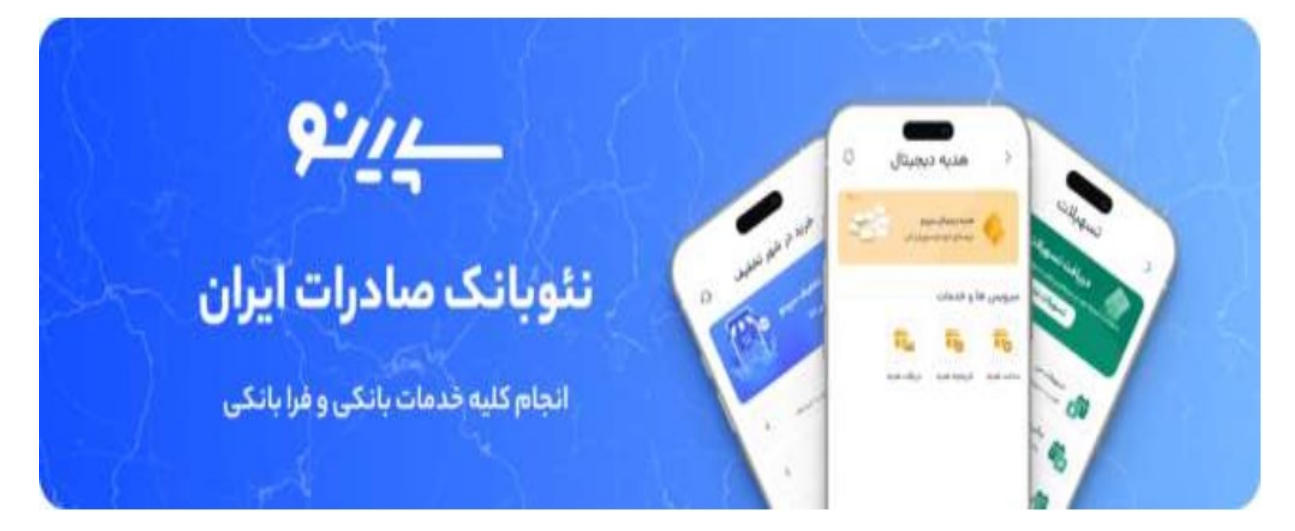

## مثال کاربردی:

<u>فرض کن میخوای از افق کوروش خرید کنی:</u> توی فروشگاه به صندوقدار بگو با سپسنو میخوای پرداخت کن<u>ی.</u> اپلیکیشن رو باز کن، QR کد دستگاه کارتخوان رو اسکن، مبلغ رو بزن و تایید کن. پرداخت انجام میشه و رسیدش توی اپلیکیشن نمایش داده میشه<u>.</u>